- 1. Download Kepware from this Link
- 2. Install the latest version of Kepware
- 3. After Installation, search for the OPC UA Configuration in Windows Search Bar
- Open OPC UA Configuration, go to the Server Endpoints and open the URL having 127.0.0.1:49320 and make the Following Configuration

| Endpoint Definition                                                                   |                                      | ×    |
|---------------------------------------------------------------------------------------|--------------------------------------|------|
| TCP Connection<br>Network Adapter: Localhost only<br>Port Number: 49320<br>opc.tcp:// | 127.0.0.1:49320                      | ~    |
| Security Policies                                                                     | Sign; Sign and Encrypt               | ~    |
| Basic256 (Deprecated)<br>Basic128Rsa15 (Deprecated)<br>None (Insecure)                | Sign and Encrypt<br>Sign and Encrypt | ~    |
|                                                                                       | OK Cancel                            | Help |

- 5. Go to Windows Defender Firewall with Advanced Security and create a new Inbound rule with following configurations
  - a. Select TCP
  - b. Select Specific Local Ports 49320
  - c. Select the Allow the Connection
  - d. Unselect Public
  - e. Name it As OPC UA Server Interface (Kepware). (Optional)
- 6. Create the Inbound rule for the Azure VM by going to Networking Tab as Shown

| below    |                               |       |          |                   |                |    |
|----------|-------------------------------|-------|----------|-------------------|----------------|----|
| Priority | Name                          | Port  | Protocol | Source            | Destination    | Ac |
| 300      | A RDP                         | 3389  | TCP      | Any               | Any            | 0  |
| 310      | Port_4334                     | 4334  | TCP      | Any               | Any            | 0  |
| 320      | Port_49320                    | 49320 | TCP      | Any               | Any            | 0  |
| 65000    | AllowVnetInBound              | Any   | Any      | VirtualNetwork    | VirtualNetwork | 0  |
| 65001    | AllowAzureLoadBalancerInBound | Any   | Any      | AzureLoadBalancer | Any            | 0  |

| Port_49320                  | ×            |
|-----------------------------|--------------|
| 🔚 Save 🗙 Discard 📋 Delete   |              |
| Source (i)                  |              |
| Any                         | $\vee$       |
| Source port ranges * ①      |              |
| *                           |              |
| Destination 🕕               |              |
| Any                         | $\checkmark$ |
| Service ①                   |              |
| Custom                      | $\checkmark$ |
| Destination port ranges * ① |              |
| 49320                       |              |
| Protocol                    |              |
| O Any                       |              |
| • TCP                       |              |
| () UDP                      |              |
| O ICMP                      |              |
| Action                      |              |
| Allow                       |              |
| O Deny                      |              |
| Priority * 🕡                |              |
| 320                         |              |

- Go to Tulip Environment and go to the Shop Floor → Machines → Machine Data Sources
- 8. Press on **Create Connector** and type the following configurations:

| Name                               |
|------------------------------------|
| Azure Kepware                      |
| Description                        |
| Kepware Simulator running on Azure |
| Running On                         |
| Cloud Connector Host 👻             |
| Agent URL                          |
| opc.tcp://13.82.172.242:49320/     |
| Username                           |
| Administrator                      |
| Password                           |
| ••••••                             |

9. Press on Test, if everything goes as Documented then test gets passed and save button gets enabled.

## Even after this changes the Tulip is not able to connect, then do the follow the below

steps

**1.** Disable the Firewall in the Azure VM:

#### Help protect your PC with Windows Defender Firewall

Windows Defender Firewall can help prevent hackers or malicious software from gaining access to your PC through the Internet or a network.

| Update your Firewall settings<br>Windows Defender Firewall is not using the<br>recommended settings to protect your comp<br>What are the recommended settings? | Use recommended settings                                               |  |
|----------------------------------------------------------------------------------------------------|------------------------------------------------------------------------|--|
| Private networks                                                                                                    | Connected 🔗                                                            |  |
| Networks at home or work where you know and tr                                                                                                    | rust the people and devices on the network                             |  |
| Windows Defender Firewall state:                                                                                                    | Off                                                                    |  |
| Incoming connections:                                                                                                    | Block all connections to apps that are not on the list of allowed apps |  |
| Active private networks:                                                                                                    | 💐 Network                                                              |  |
| Notification state:                                                                                                    | Notify me when Windows Defender Firewall blocks a new app              |  |
| Guest or public networks                                                                                                    | Not connected $\overline{\diamondsuit}$                                |  |

## **2.** Enable the of the Server Endpoints in the OPC UA Configuration

|                                  | $\nabla$ | Security                                                |
|----------------------------------|----------|---------------------------------------------------------|
| • opc.tcp://kepware-sim-vm:49320 |          | None, Basic128Rsa15 (SE), Basic256 (SE), Basic256Sha256 |
| opc.tcp://127.0.0.1:49320        |          | None, Basic128Rsa15 (S,SE), Basic256 (S,SE), Basic256Sh |
|                                  |          |                                                         |
|                                  |          |                                                         |
|                                  |          |                                                         |
| En                               | able     | both of them                                            |
|                                  |          |                                                         |
|                                  |          |                                                         |

**3.** Enable all of the Security Policies that are present in the Server EndPoints:

| Endpoint Definition                                                                                                    |                |                                                                            | × –                                      |
|----------------------------------------------------------------------------------------------------|----------------|----------------------------------------------------------------------------|------------------------------------------|
| TCP Connection<br>Network Adapter:<br>Port Number:                                                                                     | Localhost only |                                                                            | ~                                        |
| Security Policies                                                                                                    | opc.tcp://1    | 27.0.0.1:49320                                                             |                                          |
| <ul> <li>✓ Basic256Sha256</li> <li>✓ Basic256 (Deprecated)</li> <li>✓ Basic128Rsa15 (Deprecated)</li> <li>✓ None (Insecure)</li> </ul> | ated)          | Sign; Sign and Encrypt<br>Sign; Sign and Encrypt<br>Sign; Sign and Encrypt | <ul> <li></li> <li></li> <li></li> </ul> |
|                                                                                                    |                | OK Cancel                                                                  | Help                                     |

## **Resources:**

https://www.youtube.com/watch?v=pumlhz\_h0Qs